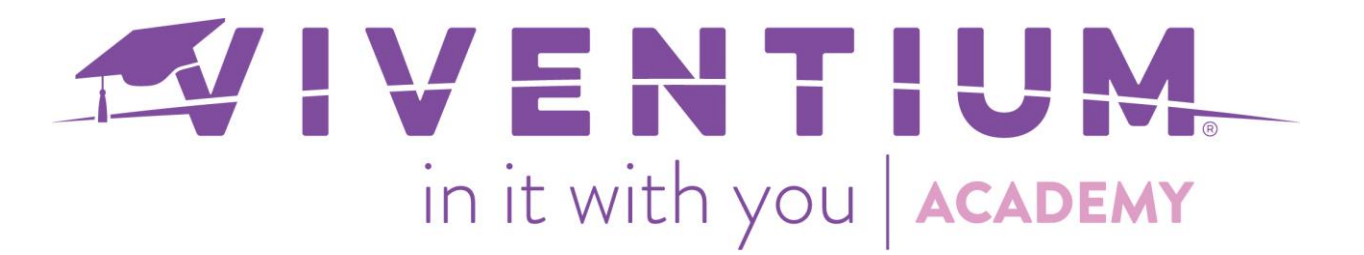

## **Reprinting a Pay Stub**

This article will show how the employer can reprint an employee's paystub.

## Steps:

• Using Global Search  $\rightarrow$  Search for the employee

| VIVENTIUM                   | 988KN-001 - Test - Karena N<br>In Conversion  | ◯ jane s                              |                                           |                 |
|-----------------------------|-----------------------------------------------|---------------------------------------|-------------------------------------------|-----------------|
| MY COMPANY<br>Dashboard     | Good afternoon, Karena<br><sup>Upcoming</sup> | Employees<br>Jane Smith<br>02   Admin |                                           | r Paychecks.    |
| Employees<br>Calendar       | REMINDERS                                     | Test - Karena Noce (988KN-001)        |                                           | two years are o |
| Payroll<br>Reports & Bl     |                                               |                                       | 🕀 (555) 555-5555<br>⊠ knoce@viventium.com |                 |
| ACA<br>Dashboard<br>Periods | No Remin                                      | ders :(                               | Payroll                                   |                 |

o Click Pay History.

|                                         | JS               | Jane Sm<br>Test - Karena Noce | nith ✓active<br>9         |             | EE# 02<br>Hired On Jan 1, 2<br>SSN XXX-XX-312( | . E Las<br>019   . □ Ada<br>0 | it Paystub<br>I Note | i) |
|-----------------------------------------|------------------|-------------------------------|---------------------------|-------------|------------------------------------------------|-------------------------------|----------------------|----|
|                                         | PERSONAL         | EMPLOYMENT                    | PAY INFO                  | PAY HISTORY | TIME OFF                                       | BENEFITS                      | OTHE                 | R  |
| Pay Statements<br>Year-End<br>Documents | Filter Checks by | / #                           |                           |             |                                                | Jan 1, 2019 - Dec             | 31, 2019             |    |
| 1                                       | Check Date       | ▼1 Check Num                  | nber ▼ <sub>2</sub> Gross | Net Pa      | y Ho                                           | ours                          | Check Type           |    |
|                                         |                  |                               |                           |             |                                                |                               |                      | •  |
|                                         |                  |                               |                           |             |                                                |                               |                      |    |
|                                         |                  |                               |                           |             |                                                |                               | 1   P a              | ge |

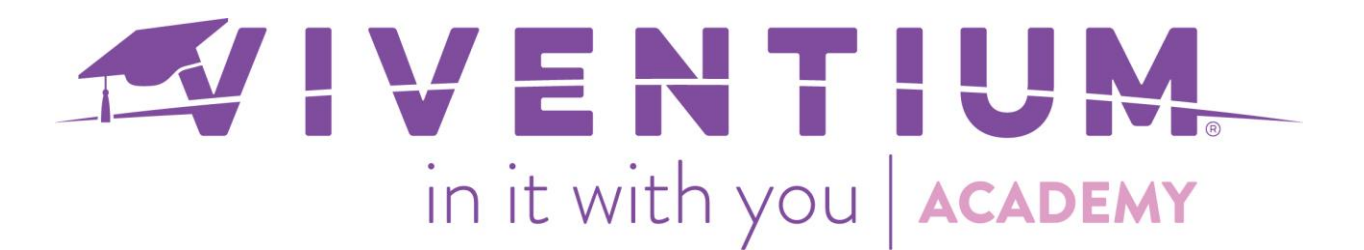

Select the check(s) from the list, then click Print Selected Checks.
A printable paystub will open in PDF.

| PER   | SONAL          | EMPLOY | YMENT           | PAY IN | FO       | PAY HISTORY | TIME OFF | BENEFITS         | MORE        | Ý |
|-------|----------------|--------|-----------------|--------|----------|-------------|----------|------------------|-------------|---|
| Filte | er Checks by # | #      |                 |        |          |             |          | Jan 1, 2019 - De | ec 31, 2019 |   |
|       | Check Date     |        | Check Number    | • •2   | Gross    | Net Pay     | 1        | Hours            | Check Type  |   |
|       | Mar 8, 2019    |        | <u>8</u> = 6981 |        | 1,760.00 | 1,068.50    | 8        | 0.0000           | Regular     |   |
|       | Mar 1, 2019    |        | 8E 6972         |        | 1,240.00 | 711.46      | 4        | 0.0000           | Regular     |   |
|       | Feb 22, 2019   |        | 8 <b>च</b> 6947 |        | 660.90   | 322.40      | 5        | 1.0000           | Regular     |   |
|       | Feb 15, 2019   |        | 8E 6931         |        | 990.00   | 542.38      | 5        | 0.0000           | Regular     |   |
|       | Feb 8, 2019    |        | 8 <b>च</b> 6895 |        | 789.22   | 408.19      | 5        | 3.0000           | Regular     |   |
|       | Feb 1, 2019    |        | s= 6869         |        | 933.43   | 504.57      | 5        | 2.0000           | Regular     |   |
|       | 1001,2019      |        | 0005            |        | 555.45   | 504.57      | 3        | 2.0000           | Regulai     |   |
|       |                |        |                 |        |          |             |          |                  |             |   |
|       |                |        |                 |        |          |             |          |                  |             |   |
|       |                |        |                 |        |          |             |          |                  |             |   |
|       |                |        |                 |        |          |             |          |                  |             |   |
|       |                |        |                 |        |          |             |          |                  |             |   |
|       |                |        |                 |        |          |             |          |                  |             |   |

Still have questions? Contact your Dedicated Client Service Team or email us:

Print Selected Checks

🕸 Customize Table 📄 View Summary 🖨 Print Summary

North Star Clients - csnorthstar@viventium.com

Health Services Clients - <u>cshealth@viventium.com</u>

Online Clients - csonline@viventium.com

3 Selected | 6 Pay Checks